# How to Purchase Private Lessons

### 1. Sign into the Member Portal.

|                                                    | Search Programs                                                                 | Q.                               | Sign In |
|----------------------------------------------------|---------------------------------------------------------------------------------|----------------------------------|---------|
|                                                    | Glendon Athletic C                                                              | Club                             |         |
|                                                    |                                                                                 | Help<br>Sign In<br>Passport York | ×       |
|                                                    |                                                                                 | Email or Username                |         |
| Gle<br>The Glendon Athletic Clu<br>College open to | ndon Ath<br>ub is a 55,000 square foot full<br>York Students, Staff, Faculty, A | Don't have an account? Sign Up   | -       |
|                                                    |                                                                                 |                                  |         |

- 1. Use the **Sign In** button to sign into the member portal.
- a) Community Members: Enter in your email or username and click next. The following page will prompt you for your password. If you do not have an account see *1.1. Creating an Account*
- b) Current Students, Faculty and Staff: Use the blue **Passport York** button and sign in with your PPY credentials.

### 1.1. Creating an Account

| Help            |               |
|-----------------|---------------|
| Sign In         |               |
|                 | Passport York |
| Email or Userna | me            |
|                 |               |
| Į.              |               |
| 1               | Next          |
|                 | Next<br>OR    |

- 1. Click Sign up.
- 2. Fill in the prompts with your information.

You can also contact the membership office and have someone assist you with setting up your online account.

Note: this is only for community members. If you are a student, faculty or staff member please use your Passport York to sign in.

#### 2. Navigate to the Private Lessons Icon

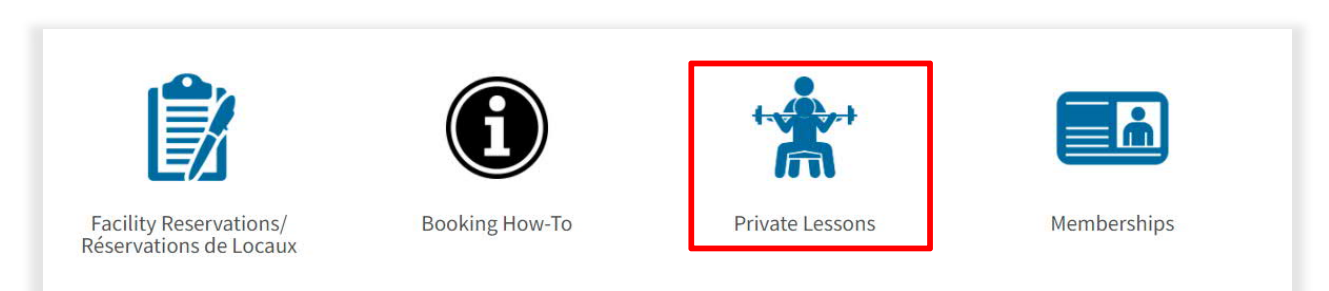

1. Navigate to **Private Lessons**.

#### 3. Select Lesson

#### Search Multi-Visit Passes All Categories Category All Categories 1 Private Squash Lesson - 40 Mins \$45.00 1 private squash lesson, each 40 minutes in length Private Squash Lessons > 3 Private Squash Lessons - 40 Mins \$135.00 Package of 3 private squash lessons, each 40 minutes in length 5 Private Squash Lessons - 40 Mins \$225.00 Package of 5 private squash lessons, each 40 minutes in length Semi-Private Squash Lesson - 40 minutes \$50.00 1 semi-private squash lesson, 40 minutes in length

1. Select a desired private lesson package.

### 4. Add to Cart

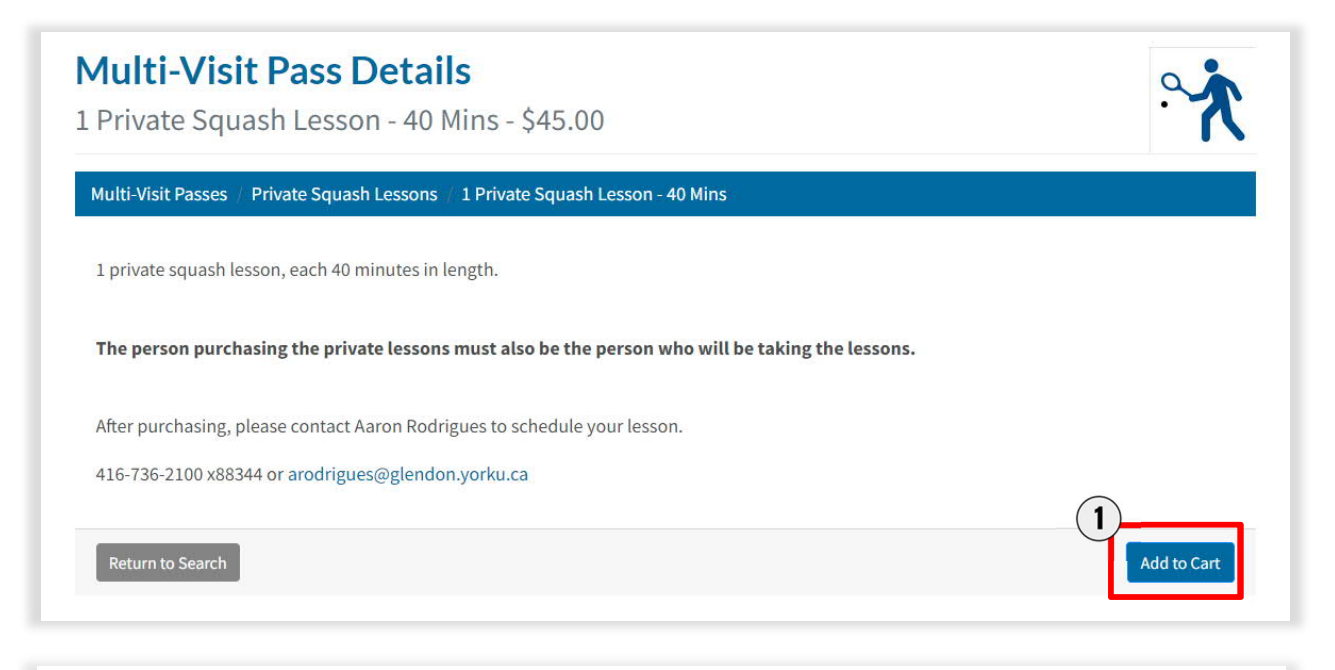

#### Please review/provide the following information:

#### **Scheduling Sessions**

Customer is responsible for organizing sessions with instructor.

2 Cancel Add to Cart

- 1. Select Add to Cart
- 2. Select Add to Cart again

# 5. Checking Out

| Shopping Cart                     |               |          |            |                   |                     |
|-----------------------------------|---------------|----------|------------|-------------------|---------------------|
| im Halpert O-1365                 |               |          |            |                   |                     |
| Item                              | Customer Name | Quantity | Unit Price | Total             |                     |
| 1 Private Squash Lesson - 40 Mins | Jim Halpert   | 1        | \$45.00    | \$45.00           | Remove              |
| Enter promo code Apply            | ly            |          |            | Subtotal:         | \$45.00             |
|                                   |               |          |            | Tax:              | \$5.85              |
|                                   |               |          |            | Continue Shopping | \$50.85<br>Checkout |

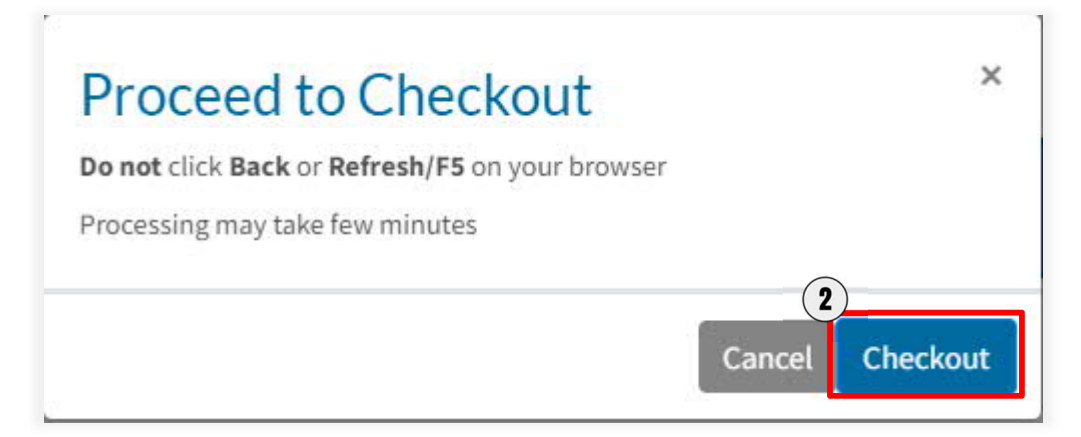

- 1. Select Checkout.
- 2. Select **Checkout** again on the next pop up screen.

# 6. Payment Details

Mandatory fields marked by \*

| Transaction Amount:                                                                       | \$ 50.85 (CAD)                                                               |                                                                                                    | VISA MasterCard                 |
|-------------------------------------------------------------------------------------------|------------------------------------------------------------------------------|----------------------------------------------------------------------------------------------------|---------------------------------|
| Order ID:                                                                                 | 0-12514                                                                      |                                                                                                    |                                 |
| ase complete the following<br>not put spaces or hyphen                                    | g details exactly as the<br>s in the card number.                            | y appear on your card.                                                                                       |                                 |
| Cardholder Name*:                                                                         |                                                                              |                                                                                                    |                                 |
| Card Number*:                                                                             |                                                                              |                                                                                                    |                                 |
| Expiry Date (MMYY)*:                                                                      |                                                                              |                                                                                                    |                                 |
| ck 'Process Transaction' to<br>ick','Refresh' or 'Cancel' bu<br>nsaction from being proce | charge your card. Only<br>utton after you press th<br>ssed and may result in | <ul> <li>click the button once. Usir</li> <li>Process Transaction' butt</li> <li>a double charge.</li> </ul> | ng the<br>con will not stop the |
| Process Transact                                                                          | ion                                                                          | Cancel Tra                                                                                                   | nsaction                        |

1. Fill in the fields and click **Process Transaction**.

# 8. Purchase Complete

1. A receipt will be emailed to you. You are responsible for organizing lessons with the instructor. If you do not have an instructor, please contact Aaron Rodrigues at <u>arodrigues@glendon.yorku.ca</u>.